## トヨタオートレベリングシステム 登録設定 (例:プリウス ZVW50)

| 実施済み作業                                                                                                    | 必要作業               |  |  |
|----------------------------------------------------------------------------------------------------|--------------------|--|--|
| ヘッドランプコンピュータ LH NO.1 交換                                                                                      | 車両情報登録<br>車高センサ初期化 |  |  |
| ハイトコントロールセンサ RR LH の脱着・交換や<br>サスペンションの交換などで車高が変化する作業                                                         | 車高センサ初期化           |  |  |
| ・新品のヘッドランプコンピュータ LH NO.1 は車両情報を登録しないと作動しません。<br>・ヘッドランプコンピュータ LH NO.1 交換後の必要作業は、車両情報登録作業実施後に初期化<br>作業を実施します。 |                    |  |  |

注意: ・情報登録は、メインボデーECU(マルチプレックスネットワークボデーコンピュータ)および ハイブリッドビークルコントロールコンピュータが、CAN 通信に接続された状態で 実施して下さい。

手順/操作

- ・初期化作業実施前に車両情報登録作業を実施して下さい。
- ・メインボデーECU(マルチプレックスネットワークボデーコンピュータ)および
- 注意: ハイブリッドビークルコントロールコンピュータが、CAN 通信に接続された状態で 実施して下さい。
  - ・車両登録情報作業のやり直しは、IG OFF 後に再度 IG ON して実施します。
- 車両情報登録 ※一部イラストは整備書より引用しております

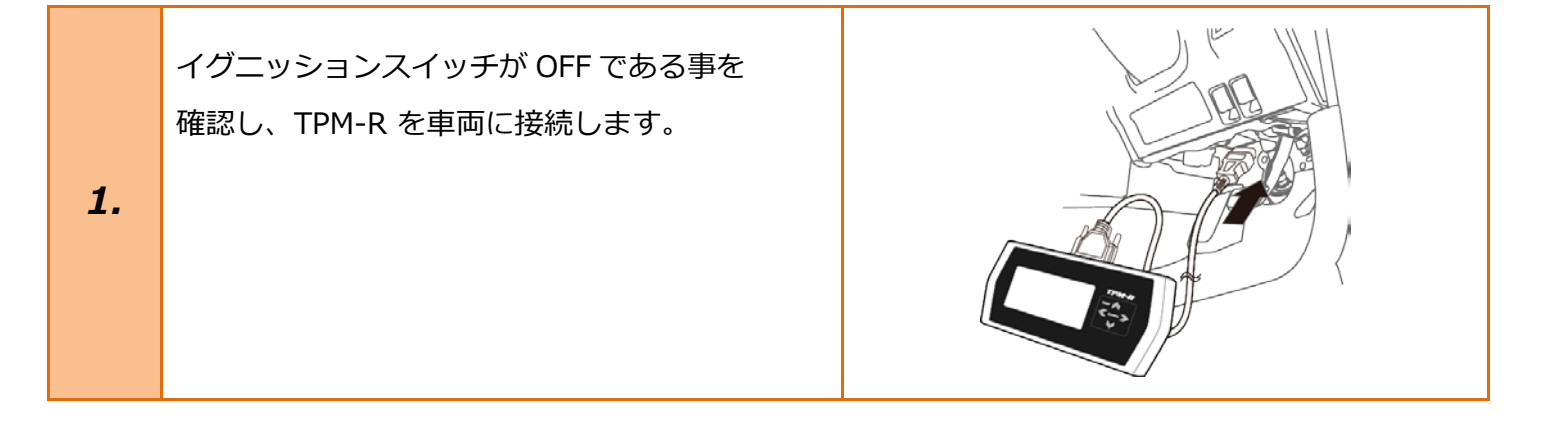

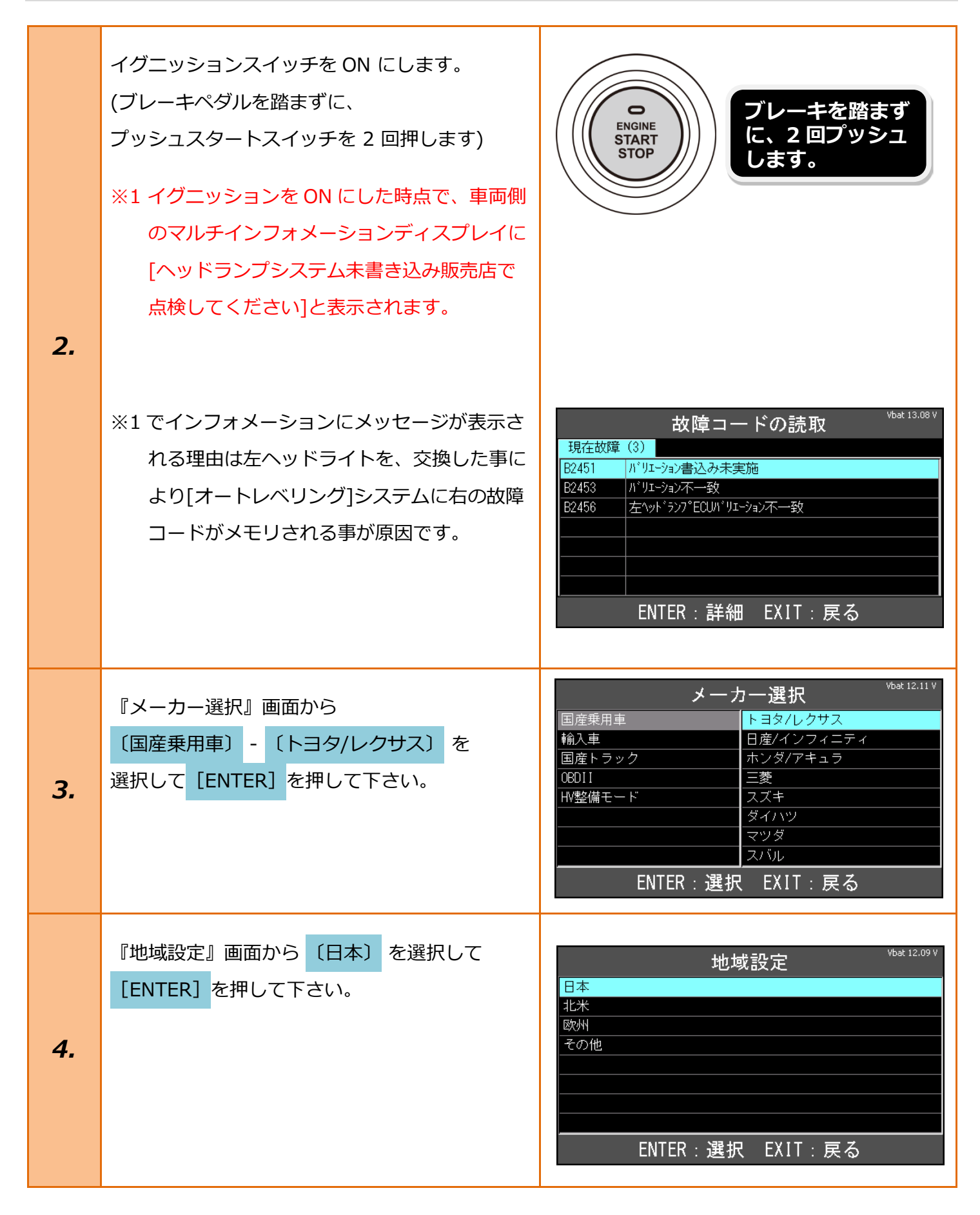

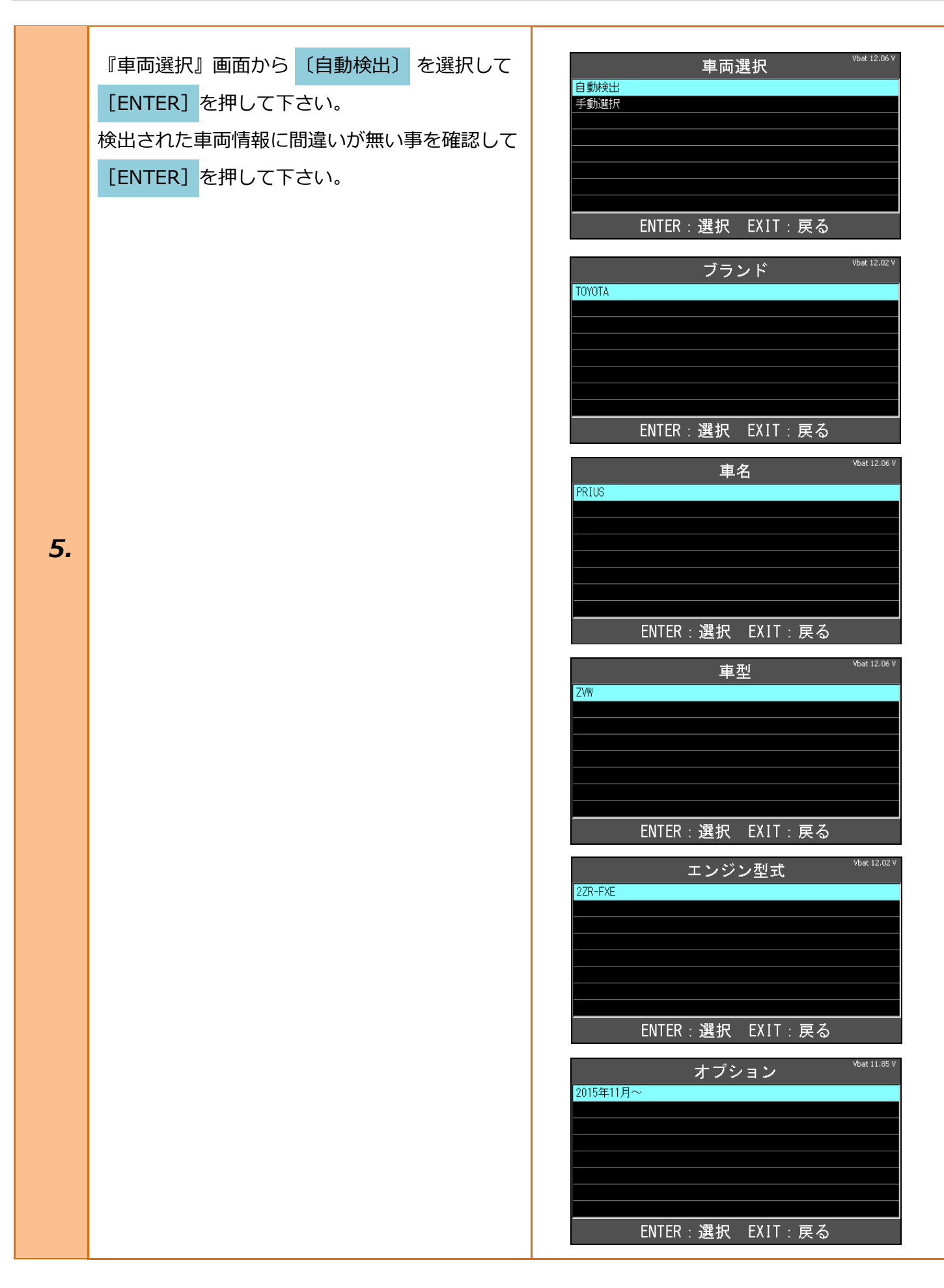

| 6. | 『トヨタ メインメニュー』画面から<br>【作業サポート】を選択して [ENTER] を<br>押て下さい。                                    | トヨタ メインメニュー       Vbat 11.98 V         いたいのでの       シング・シング・シング・シング・シング・シング・シング・シング・シング・シング・                                         |
|----|-------------------------------------------------------------------------------------------|----------------------------------------------------------------------------------------------------|
| 7. | 『作業サポート』画面から<br><mark>[作業サポート(New)]</mark> を選択します。                                        | 作業サポート <sup>vbat 11.97 v</sup><br>作業サポート [New]<br>作業サポート [Previous]<br>ENTER:選択 EXIT:戻る                                              |
| 8. | 車両搭載システムの確認後『作業サポート』から<br><mark>〔オートレベリング]</mark> を選択して <mark>[ENTER]</mark> を<br>押して下さい。 | 作業サポート <sup>vbat 13.04 v</sup><br>メインボディ<br>セントラルゲートウェイ<br>D席モータ<br>P席モータ<br>RL席モータ<br>RR席モータ<br>メータ<br>オートレベリング<br>ENTER:選択 EXIT:戻る |

| [ <b>9</b> . | 『オートレベリング』画面が表示されましたら、<br>〔車両情報登録〕 を選択して [ENTER] を<br>押して下さい。                                                            | オートレベリング                                                                                        |
|--------------|----------------------------------------------------------------------------------------------------|-------------------------------------------------------------------------------------------------|
| 10.          | ECU の車両情報登録を行ないます。<br>以下の条件を確認して下さい。<br>・IG ON (Engine OFF/Ready OFF)<br>条件が整っている事を確認し <mark>[ENTER]</mark> を押して<br>下さい。 | 車両情報登録<br>ECUの車両情報登録を行います。<br>以下の条件を確認して下さい。 - IG ON (Ensine OFF/Ready OFF)<br>ENTER:次へ EXIT:中止 |
| 11.          | ECU の車両情報登録が正常に完了しました。<br>引き続き車高センサ初期化を行います。<br>[ENTER]を押して下さい。                                                          | vbat 13.08 V<br>ECUの車両情報登録が完了しました。<br>ENTER/EXIT:終了                                             |

| 作業中に何れかのタイミングで右の様なエラーが<br>表示される場合があります。<br>その場合は整備書等をご参考の上、点検・整備を<br>行い原因を取り除いた上で、IG OFF 後<br>再度初めから作業をやり直して下さい。 | 車両情報登録に失敗しました。<br>車両情報登録に失敗しました。<br>DTC B2420が発生しています。<br>B2420の修理を行い、車両情報登録を実行して下さい。<br>EXIT:戻る                                                                                                    |
|----------------------------------------------------------------------------------------------------|----------------------------------------------------------------------------------------------------|
|                                                                                                    | 車両情報登録に失敗しました。         車両情報登録に失敗しました。         DTC B2455/B242D/B2420のいずれかが発生しています。         各DTCの修理を行い、車両情報登録を実行して下さい。         EXIT:戻る         Vbat 13.07 V         車両情報登録         エラーを検出したため、         処理を進めることが出来ません。         現在検出しているDTCおよび修理書を確認して下さい。         EXIT:戻る |
| 右の画面が表示される場合は、ヘッドランプを交<br>換されていないか、登録の必要が無い場合です。                                                                 | <sup>vbat 13.05 v</sup><br>このECUIは既に車両情報登録済みです。<br>EXIT:戻る                                                                                                    |

## [トヨタ] オートレベリングシステム 登録設定 ZVW50 車高センサ初期化 ※一部イラストは整備書より引用しております /bat 13.08 オートレベリング 『オートレベリング』画面から「車高センサ初期 車高センサ初期化 化]を選択し[ENTER]を押します。 車両情報登録 1. 初期化のみを行う場合、車両情報登録の手順 1~8を参考にこの画面を表示させて下さい。 ENTER:選択 EXIT:戻る Vbat 13.08 V 車高センサ初期化 この機能は、車高センサを初期化します。 この機能は、車高センサを初期化します。 2. 表示内容を確認後[ENTER]を押して下さい。 ENTER:次へ EXIT:中止 以下の条件を確認して下さい。 Vbat 13.09 V 車高センサ初期化 ・IG ON(エンジン OFF/Ready OFF) 以下の条件を確認して下さい。 - IG ON (エンジンOFF/Ready OFF) ・乗員がゼロ - 乗員がゼロ - 積み降ろし可能な荷物が搭載されていない ・積み下ろし可能な荷物が搭載されていない (スペアタイヤと備え付け工具は除く) - 車両が水平状態 (スペアタイヤと備え付け工具は除く) 車高センサが正しく接続されている [ウェルキャブ車実施時] ・車両が水平状態 ENTER:次へ EXIT:中止 ・車高センサが正しく接続されている Vbat 13.08 \ <u>車高センサ初期化</u> [ウェルキャブ車実施時] 3. - IG ON (エンジンOFF/Ready OFF) ・車高がノーマル車高位置 - 乗員がゼロ - 積み降ろし可能な荷物が搭載されていない (スペアタイヤと備え付け工具は除く) 車両が水平状態 車高センサが正しく接続されている 条件が全て整っている事を確認し[ENTER]を [ウェルキャブ車実施時] - <u>車高</u>がノーマル車高位置 押して下さい。 ENTER:次へ EXIT:中止

| 4.      |                                                                                  | 「ER] <sup>7</sup>                                     | を参考に<br>を押して下さい。<br><b>「」」</b><br><b>下</b>                                                           | <u>FULL-3/4以上</u><br>3/4未満-1/2以上<br>1/2未満-1/4以上<br>1/4未満-EMPTY以上<br>EMPTY<br>EMPTY<br>ENTE | P内の残量を選択して下ざ <sup>いい。v</sup><br>R : 選択 EXIT : 戻る |  |
|---------|----------------------------------------------------------------------------------|-------------------------------------------------------|----------------------------------------------------------------------------------------------------|--------------------------------------------------------------------------------------------|--------------------------------------------------|--|
|         | 燃料残量ゲージ位置                                                                        |                                                       | ポジショ                                                                                                 | ンID                                                                                        | 車両ウォーニング点滅回数                                     |  |
|         | 指針が A の範囲                                                                        |                                                       | EMPTY                                                                                                |                                                                                            | 1 🗆                                              |  |
| 指針がBの範囲 |                                                                                  |                                                       | 1/4 未満 - EMP                                                                                         | TY 以上                                                                                      | 2 🛛                                              |  |
|         | 指針が C の範囲 1/2                                                                    |                                                       | 1/2 未満 - 1/4                                                                                         | 以上                                                                                         | 3 🗆                                              |  |
|         | 指針が D の範囲                                                                        |                                                       | 3/4 未満 - 1/2 以上                                                                                      |                                                                                            | 4 🗆                                              |  |
|         | 指針が E の範囲 FULL - 3/4 以_                                                          |                                                       | FULL - 3/4 以上                                                                                        | 5回                                                                                         |                                                  |  |
|         | 宝体这ユ作業                                                                           | <u>.</u>                                              | ウォーニング表示                                                                                             |                                                                                            | 結果                                               |  |
|         | 大ルルタクトキ                                                                          |                                                       |                                                                                                    |                                                                                            |                                                  |  |
| 1       | スルビバクフィア来<br>ヘッドランプコンピュ<br>ータ LH NO.1 交換(新<br>ロ)                                 | 2Hz<br>2Hz<br>ヨン<br>滅を                                | z で 6 回点滅 →<br>z で上記ポジシ<br>> ID 選択回数点<br>ご継続                                                         | 初期化正常終了                                                                                    | 7                                                |  |
| Ţ       | ヘッドランプコンピュ<br>ータ LH NO.1 交換(新<br>品)                                              | 2Hz<br>2Hz<br>ヨン<br>滅を<br>2Hz<br>継続                   | z で 6 回点滅 →<br>z で上記ポジシ<br>> ID 選択回数点<br>E継続<br>z で 6 回点滅を<br>売                                      | 初期化正常終了                                                                                    | ~                                                |  |
| Ĩ       | ヘッドランプコンピュ<br>ータ LH NO.1 交換(新<br>品)<br>ハイトコントロールセ<br>ンサ RR LH 交換・脱<br>着、サスペンション交 | 2Hz<br>2Hz<br>コン<br>滅を<br>2Hz<br>総約<br>消火<br>ポシ<br>回数 | z で 6 回点滅 →<br>z で上記ポジシ<br>> ID 選択回数点<br>ご継続<br>z で 6 回点滅を<br>た<br>J→2Hz で上記<br>ジション ID 選択<br>故点滅を継続 | 初期化正常終了                                                                                    | ,                                                |  |

・ウォーニング点滅回数とポジション ID 選択時のウォーニングランプ点滅回数が異なる場合は 正常に終了していません。初期化が正常終了しない場合(初期化異常)は、再度車両状態確認の 作業からやり直して下さい。

| 5. | 車高センサ初期化が完了しました。<br>以下の手順を実施してください。<br>1.IG OFF<br>内容を確認して <mark>[ENTER]</mark> を押して下さい。<br>IG を OFF にするまでは正常に終了しても<br>ウォーニング点滅は続きます。 | 車高センサ初期化       Vbat 13.08 V         車高センサ初期化が完了しました。         以下の手順を実施してください。         1. IG OFF         ENTER/EXIT:終了                                                                                                    |
|----|----------------------------------------------------------------------------------------------------|----------------------------------------------------------------------------------------------------|
|    | 作業中に何れかのタイミングで右の様なエラーが<br>表示される場合があります。<br>初期化の為の前提条件が整っているかの再確認や<br>検出された DTC を読み取り、それに基いた<br>点検・整備を行った上で初期化を再度行って<br>下さい。           | 中高センサ初期化に失敗しました。           東高センサ初期化に失敗しました。           実施条件を確認して下さい。           16 0N (エンジンのFr/Ready 0FF)           ・ 異島がゼロ           ・ 積み降るし可能な荷物効活動されていない。<br>(スペアタイヤと催え付け工具(3除く)           ・ 車両が水平状態           EXIT: 戻る           ************************************ |